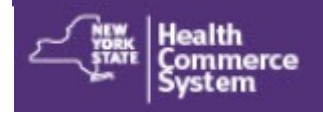

# Forgot My HCS Password

**Need help logging in to your Health Commerce System (HCS) account?** Use this self-service tool to reset your password with either your NYS Driver License or NYS Non-Driver Photo ID; or by answering your security questions.

## NYS DMV ID

- 1. Go to https://commerce.health.state.ny.us
- 2. Click Forgot Your Password
- 3. Enter your User ID
- 4. Click Continue
- 5. Click Reset my password using my NYS Driver Li-

#### cense or NYS Non-Driver Photo ID

Enter User ID, First Name, Last Name, NYS DMV ID or Non-driver Photo ID, Doc ID <u>https://dmv.ny.gov/id-card/</u> <u>sample-photo-documents</u>, DOB (YYYYMMDD), Gender and ZIP Code

- 6. Click Reset Password
- 7. Enter New Password—2 times
- 8. Click Change Password
- 9. Confirm your password has been changed
- 10.Login with your user ID and new password
- 11. Receive email: "Your HCS Password Reset using NYS DMV was Successful"

#### **Password Rules**

#### Change My Password

Welcome vas06b. Please enter your current password, enter your new password twice, then click the "Change Password" button. Your new password must comply with the password policy:

- Length Rule
  Must contain at least 14 characters
- Complexity Rule
  - Must not contain first name, last name or user id.
  - O Contain at least 5 letters.
    O Contain at least 2 numbers or 2 special characters or 1 number and 1 special character.
  - Contain at least 2 number
    Must not contain spaces.
  - Must not contain more than 2 repeating characters
- Password History Rule
  - Must not be the same as any of your previous 24 passwords

## **Security Questions**

- 1. Go to https://commerce.health.state.ny.us
- 2. Click Forgot Your Password
- 3. Enter your User ID and Click Continue
- 4. Click Reset my password using my security question answers
- 5. Enter User ID again, business email and click Continue
- 6. Answer three of your security questions
- 7. Click **Continue** *If you answer incorrectly, you will have 2 more attempts or your account will be locked.*
- 8. Enter New Password—2 times
- 9. Click Change Password
- 10.Confirm message: Your password has been changed
- 11.Click  $\ensuremath{\textbf{Close}}$  to return to login page
- 12.Login with your user ID and new password
- 13.Receive email: "Your HCS Password Reset using Security

Questions was Successful"

### **Change Security Questions**

**NOTE:** If you do not have a NYS driver license or NYS non-driver photo ID or you did not set up your security questions/answers, you must call the Commerce Accounts Management Unit (CAMU) at 866-529-1890 option 1 to have your password reset.

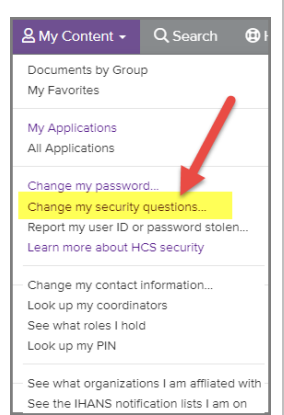

Revised April 2024